## **One Sample t-Test and Confidence Interval**

Use to estimate via a confidence interval or perform a hypothesis test for a population mean.

## Confidence Interval for the Mean

- 1. From an open JMP<sup>®</sup> data table, select **Analyze > Distribution**.
- Select one or more continuous variables from Select Columns, click Y, Columns (continuous variables have blue triangles), and click OK.

The **Upper 95% Mean** and **Lower 95% Mean** shows the 95% confidence interval for the population mean.

Note: To change the confidence level, request a one-sided confidence limit or specify sigma, click on the **red triangle** for the variable, select **Confidence Interval**, and select the confidence level or click **Other**.

## One Sample t-Test for the Mean

- 1. From the Distributions report window (shown above), click on the **red triangle** for the variable and select **Test Mean**.
- Enter the hypothesized value under Specify Hypothesized Mean, and click OK.
  We will test the following hypothesis:
  - $H_0$ :  $\mu = 40$  vs.  $H_A$ :  $\mu \neq 40$ . JMP will display:
  - The **t-statistic**.
  - P-values for the two-tailed and one-tailed tests.
  - A graph to aid in interpreting the p-values, showing the hypothesized mean (center of the curve) and the sample mean (red line).

Interpretation of p-values for this example (using a significance level of 0.05):

- 1. Prob > |t| is less than 0.05 reject the null hypothesis that the true mean is 40. This is the two-tailed test. Conclude that the true mean is not 40.
- 2. Prob > t is greater than 0.05 fail to reject the null hypothesis that the true mean is <= 40. This is a one-tailed test. There no statistical evidence to reject the null hypothesis.
- Prob < t is less than 0.05 reject the null hypothesis that the true mean is >= 40. Conclude that the true mean is less than 40. The confidence interval (38.0, 39.2) provides an estimate of how different the population mean is from 40.

Notes: To explore how the p-value changes as a function of the difference between the hypothesized mean and the sample mean, click on the **red triangle** next to **Test Mean** and select **PValue animation**. Use **the Power Animation tool** to examine how power changes under different scenarios.

This analysis can also be performed using the **Hypothesis Test for One Mean** and **Confidence Intervals for One Mean Calculators** under **Help > Sample Index > Calculators** or **Student > Calculators** in JMP Student Subscription.

Visit **Discovering JMP > Analyze Your Data > Analyze Distributions** and **Basic Analysis > Distributions** in **JMP Help** to learn more.

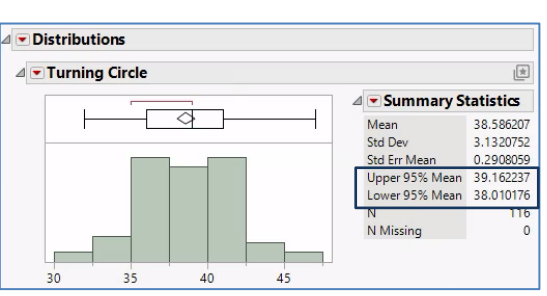

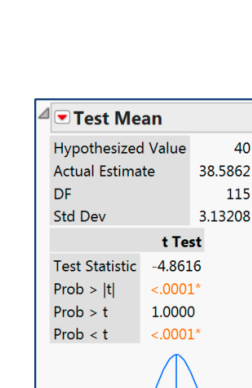

38.5 39.0 39.5 40.0 40.5 41.0 41.5

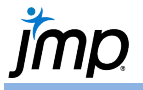

Car Physical Data.jmp (Help > Sample Data Folder)